i

How do I manage EFT devices?

Welcome to the DISH POS dashboard. In this tutorial, we show you where to find the settings of your EFT devices.

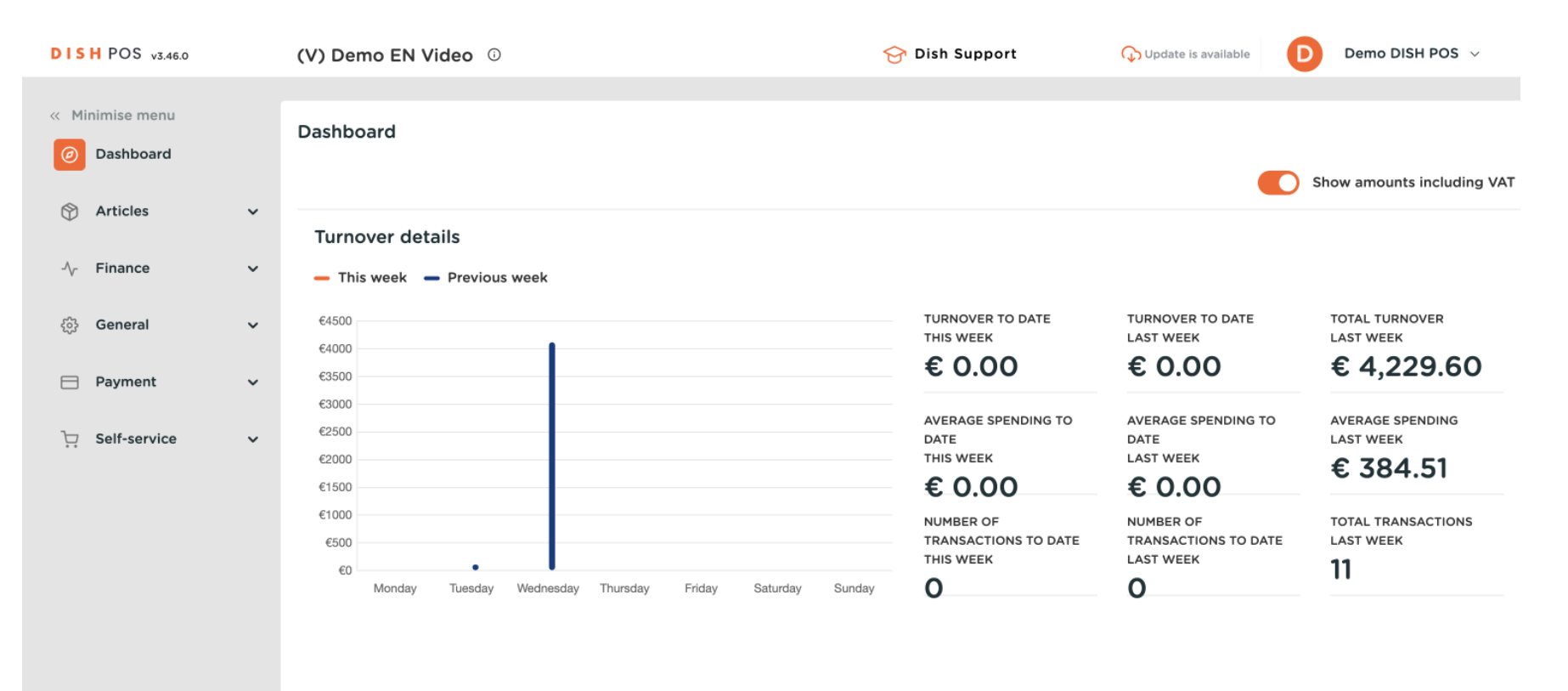

How do I manage EFT devices?

## First, click on Payment.

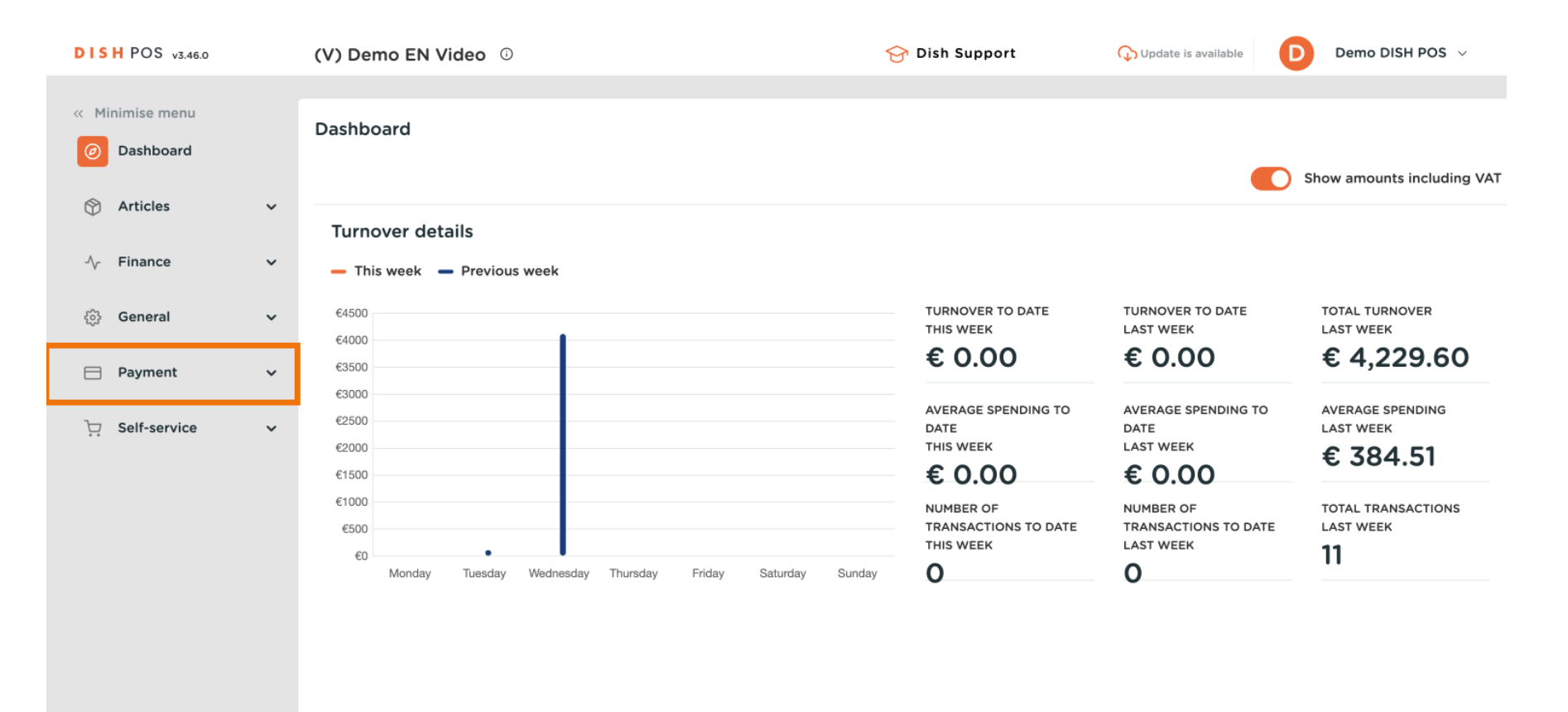

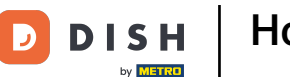

How do I manage EFT devices?

## Then go to EFT devices to open the overview.

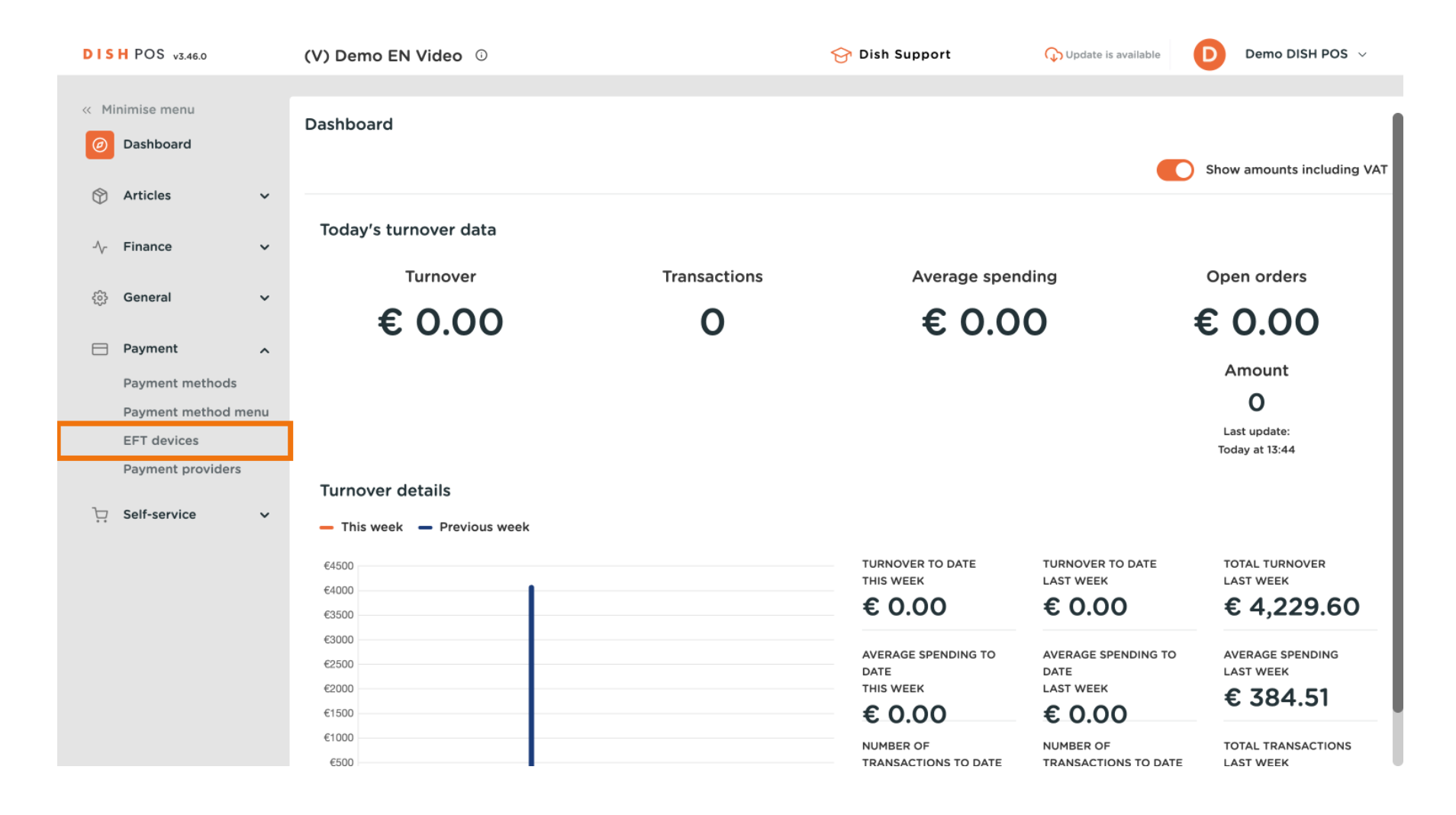

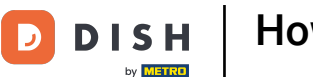

How do I manage EFT devices?

i

If you want to make changes to the EFT devices or want to add a new one, we recommend contacting the DISH POS service desk. They can advise you on the impact of the change.

| DISH POS v2.58.4               |                |   | (V) Demo EN Video 🕕         |        |    |                                  | 😚 DISH POS Tutorials                           |            | 🗘 Update available    | dish_en_video@hd.digital ~     |
|--------------------------------|----------------|---|-----------------------------|--------|----|----------------------------------|------------------------------------------------|------------|-----------------------|--------------------------------|
| « Minimize menu<br>@ Dashboard |                |   | Eft Devices (2 eft devices) |        |    |                                  |                                                |            | :≡ Show <b>50 ~</b> r | records + Add EFT device       |
| 🕎 Art                          | ticles         | ~ |                             |        |    |                                  |                                                |            |                       |                                |
| -∿ Fin                         | nances         | ~ |                             |        | ID | Name                             | Store                                          | Connection | IP address            | Interface type Online provider |
| စ်မှု Ge                       | neral          | ~ | 0                           | ۵<br>۵ | #1 | Pin Terminal 1<br>Pin Terminal 2 | HD Video Demo English<br>HD Video Demo English | Local      | 192.168.1.120:4120    | VX_820<br>VX_820               |
| 😑 Pay                          | yment          | ^ |                             |        |    |                                  |                                                |            |                       |                                |
| Pay                            | yment methods  |   |                             |        |    |                                  |                                                |            |                       |                                |
| Pay                            | yment menus    |   |                             |        |    |                                  |                                                |            |                       |                                |
| EF                             | T devices      |   |                             |        |    |                                  |                                                |            |                       |                                |
| On                             | line providers |   |                             |        |    |                                  |                                                |            |                       |                                |
| Sel بَرَ                       | If-service     | ~ |                             |        |    |                                  |                                                | 1          |                       |                                |

## That's it. You completed the tutorial and now know where to find the settings of your EFT devices.

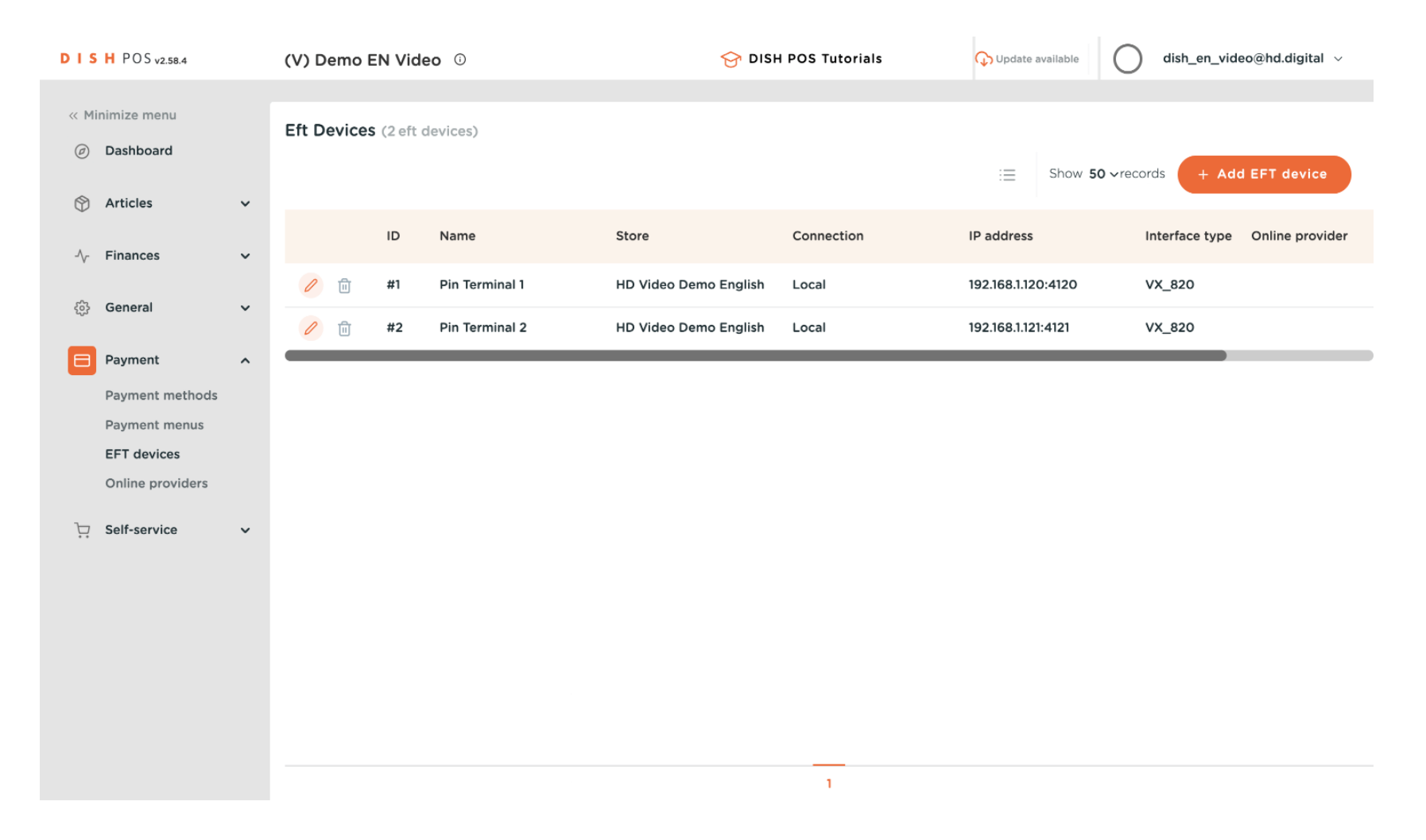

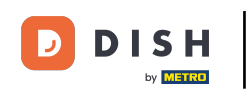

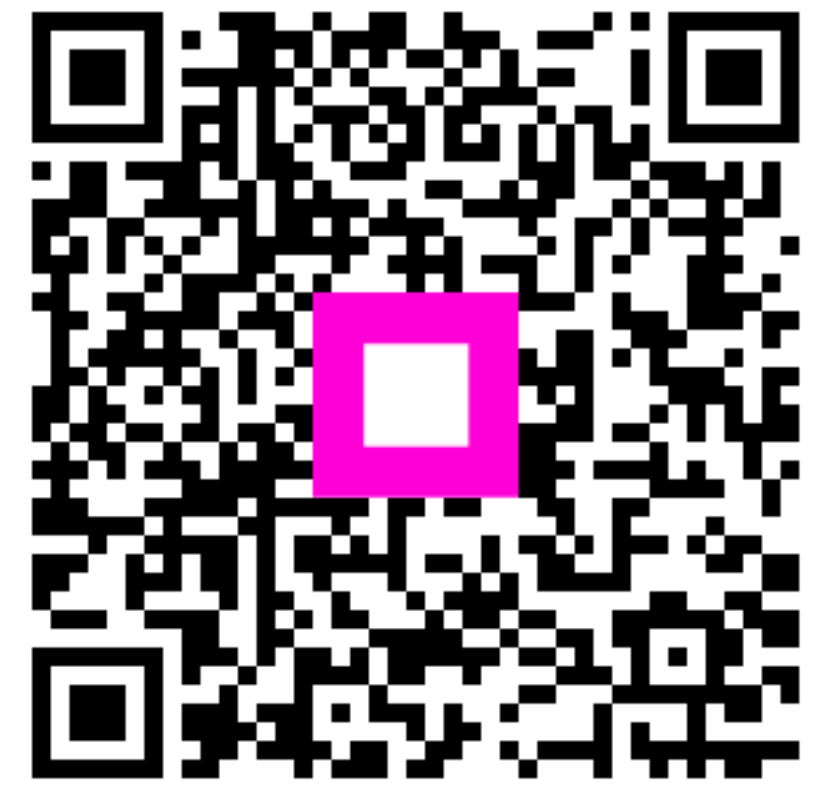

Scan to go to the interactive player